# Aula 1

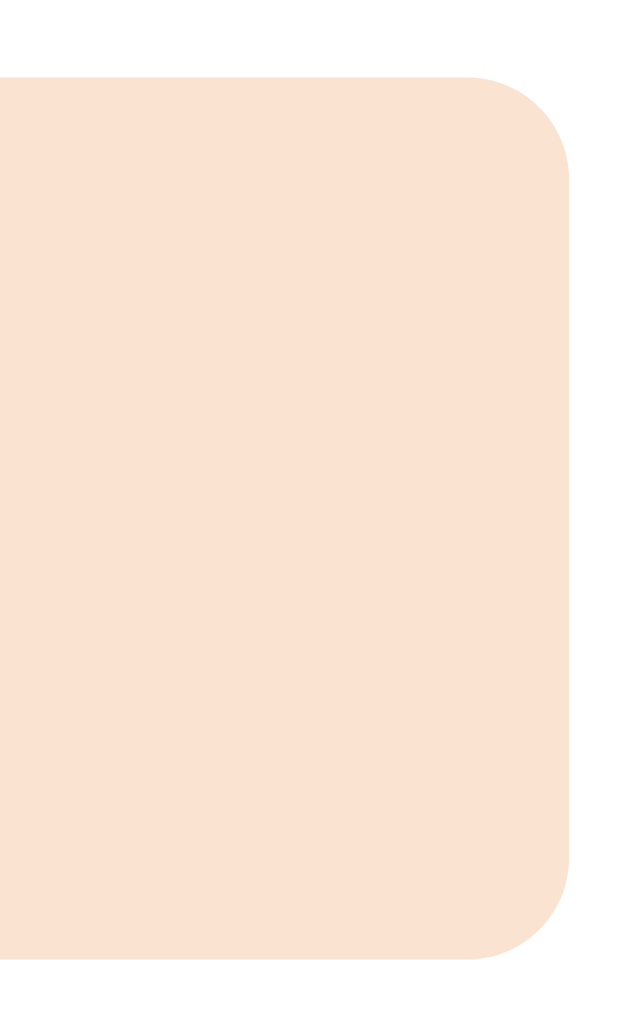

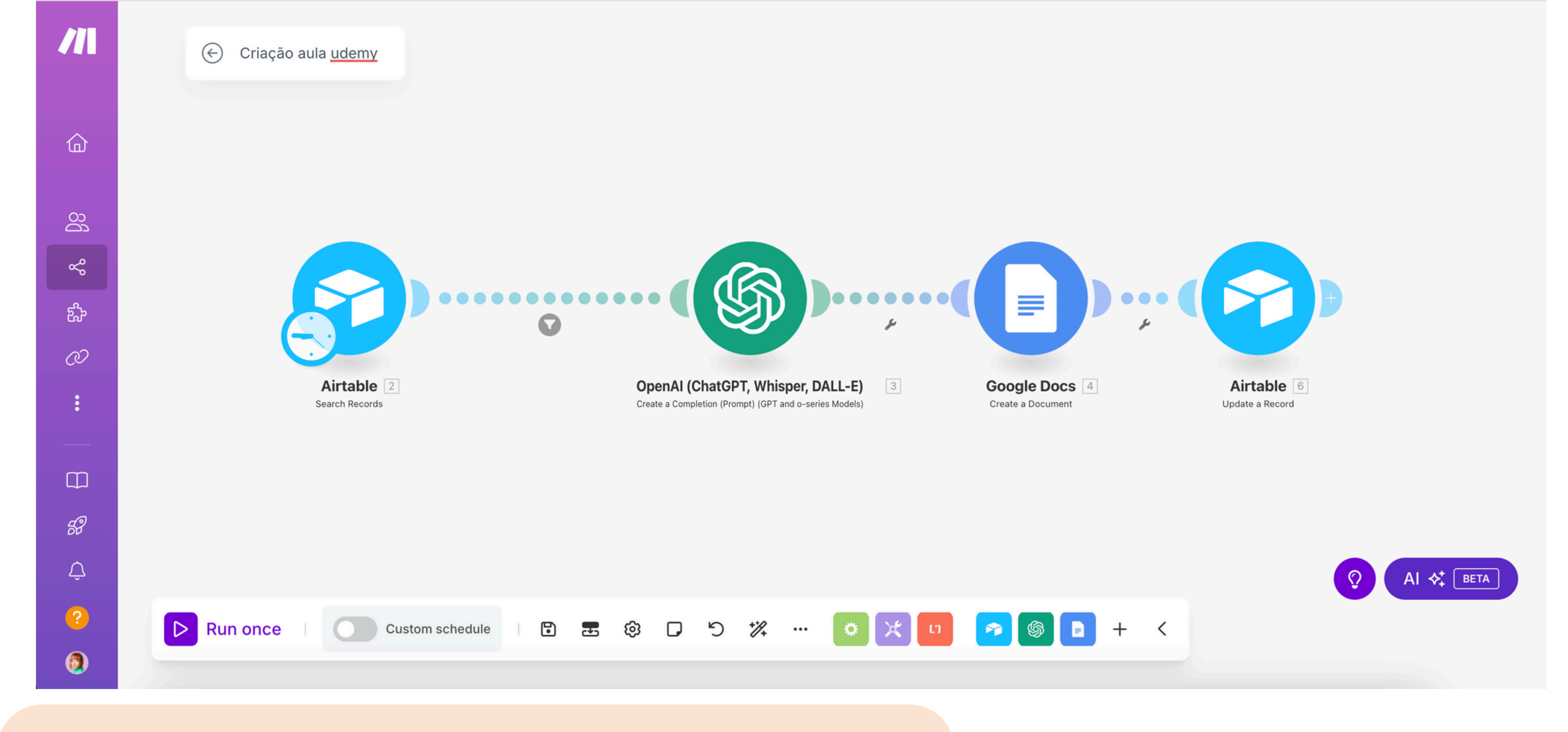

Esse foi o cenário construído na aula. Modulos usados: 1.Airtable (para organização e lista de tarefas) 2.ChatGPT (usado para criar automaticamente um post no instagram)

5. google docs (para o texto do post)6. Airtable (para adicionar o link do google docs)

### Preenchimento do primeiro modulo.

| ação aula <u>udemy</u> | Airtable : 🔀 ?                                                                                                    | ×                        | Airtable : 🛚 ? ×                                                                                                    |                                                                     |
|------------------------|----------------------------------------------------------------------------------------------------|--------------------------|----------------------------------------------------------------------------------------------------|---------------------------------------------------------------------|
| Airtable 2             | <ul> <li>Connection*</li> <li>My Airtable OAuth connecti          <ul> <li>Autor And Autor And Autor And Autor And Autor And Autor Autor And Autor Autor Auto</li></ul></li></ul> | dd<br>ble,<br>Map<br>Map | Make                                                                                                    |                                                                     |
| Search Records         | <ul> <li>Sort</li> <li>+ Add item</li> <li>View</li> <li>Make</li> <li>Output Fields</li> <li>Select All</li> <li>Show advanced settings</li> </ul>                                                                                                    | Map<br>Map<br>Map<br>Map | <ul> <li>Commutation is a set of the set of the set</li></ul> | Selecione quais são as<br>colunas que você quer<br>que o Make leia. |

Essas informações aqui serão selecionadas de acordo com a sua lista airtable. (Veja no próximo slide como eu estruturei o meu airtable).

| 🕞 Espaço Bruna 🗸 Data                 | Automations Interfaces Forms                                                                                 |                | ۲ <u>۰</u> (۲)        | Help 오 Share 🗘           | B          |
|---------------------------------------|----------------------------------------------------------------------------------------------------|----------------|-----------------------|--------------------------|------------|
| Criação de conteúdo \vee 🛛 Vida pesso | al 🛛 Viagem 🔷 Calendário 🔷 Relevance Al 👘 nIKE 🔷 Organizador 👘 🛩 👘 🕂                                         |                |                       | Extensions Too           | ols $\sim$ |
| ≡ Views   ⊞ Make ⅔ ∨ 🔌                | 1 hidden field $=$ Filtered by Midia $\square$ Group $\downarrow\uparrow$ Sort $\bigotimes$ Color $\equiv$ ! | Share and sync |                       |                          | Q          |
| Q Find a view                         | A Conteúdo / tarefa                                                                                          | ✓ ⊘ Midia ✓    | $\odot$ Status $\lor$ | ⊘ Link ∨                 | <u>ا</u> ب |
|                                       | 1 Aqui estão algumas das principais atualidades sobre Inteligência Artificia                                 | q Make         | Em processo           | https://docs.google.com/ |            |
| Lista redes sociais                   | 2 Aqui estão algumas atualidades sobre o mercado de trabalho na França o                                     | u Make         | Aguardando validação  | https://docs.google.com/ |            |
| Π Imobilife                           | 3 Aqui estão algumas atualidades sobre o mercado de trabalho na Itália que                                   | e v Make       | Em processo           | https://docs.google.com/ |            |
| 📅 Calendar                            | 4 Aqui estão algumas atualidades sobre o mercado de trabalho na Itália que                                   | e v Make       | Em processo           | https://docs.google.com/ |            |
| 🗄 Make 🗸                              | 5 Aqui estão algumas informações atualizadas sobre o mercado de trabalh                                      | o Make         | Em processo           | https://docs.google.com/ |            |
| 💬 Kanban                              | +                                                                                                    |                |                       |                          |            |
|                                       |                                                                                                    |                |                       |                          |            |

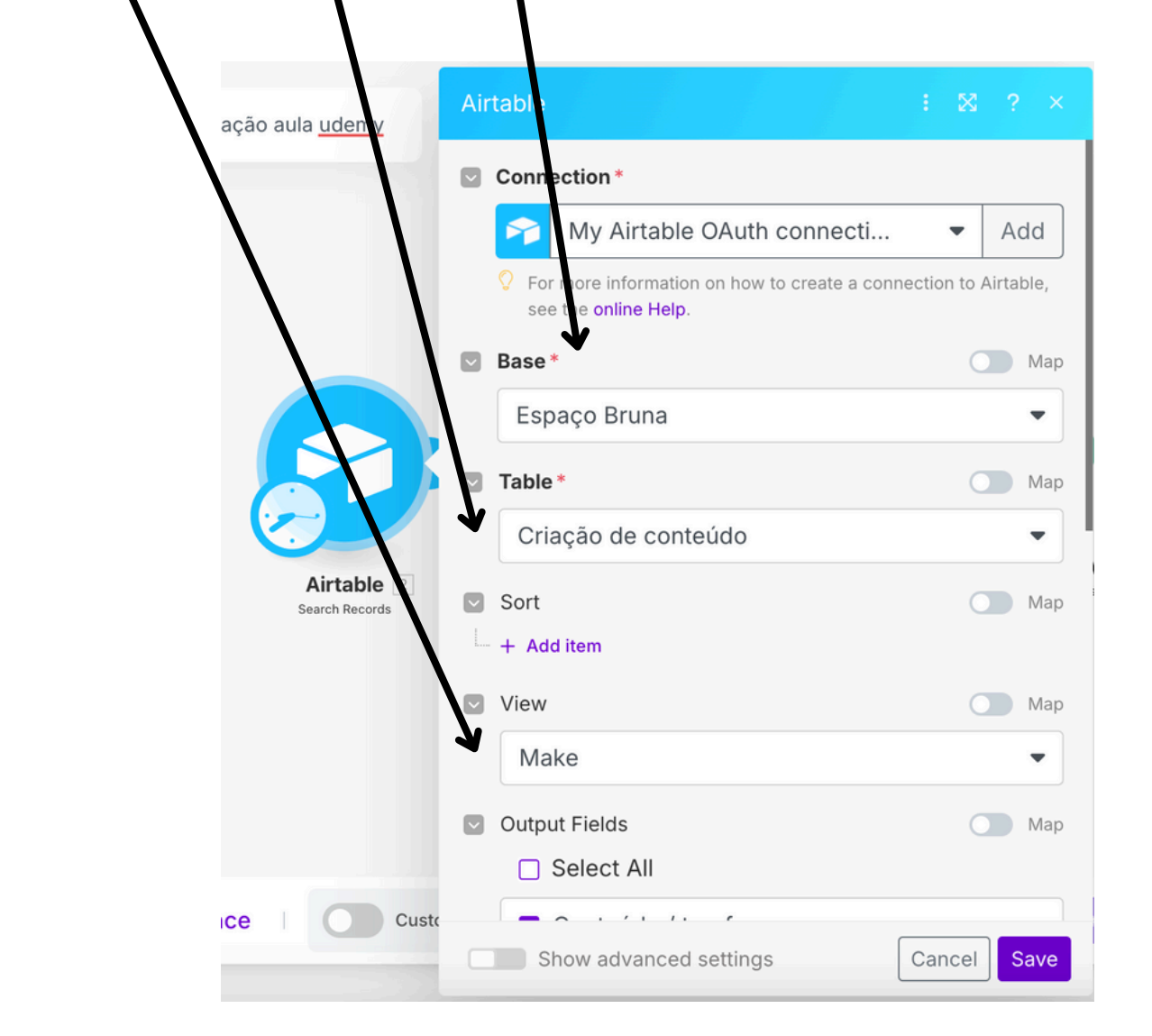

Eu criei essa view "Make" e filtrei para aparecer somente as linhas que fossem etiquetadas por "Make", para não bagunçar minha lista de tarefas.

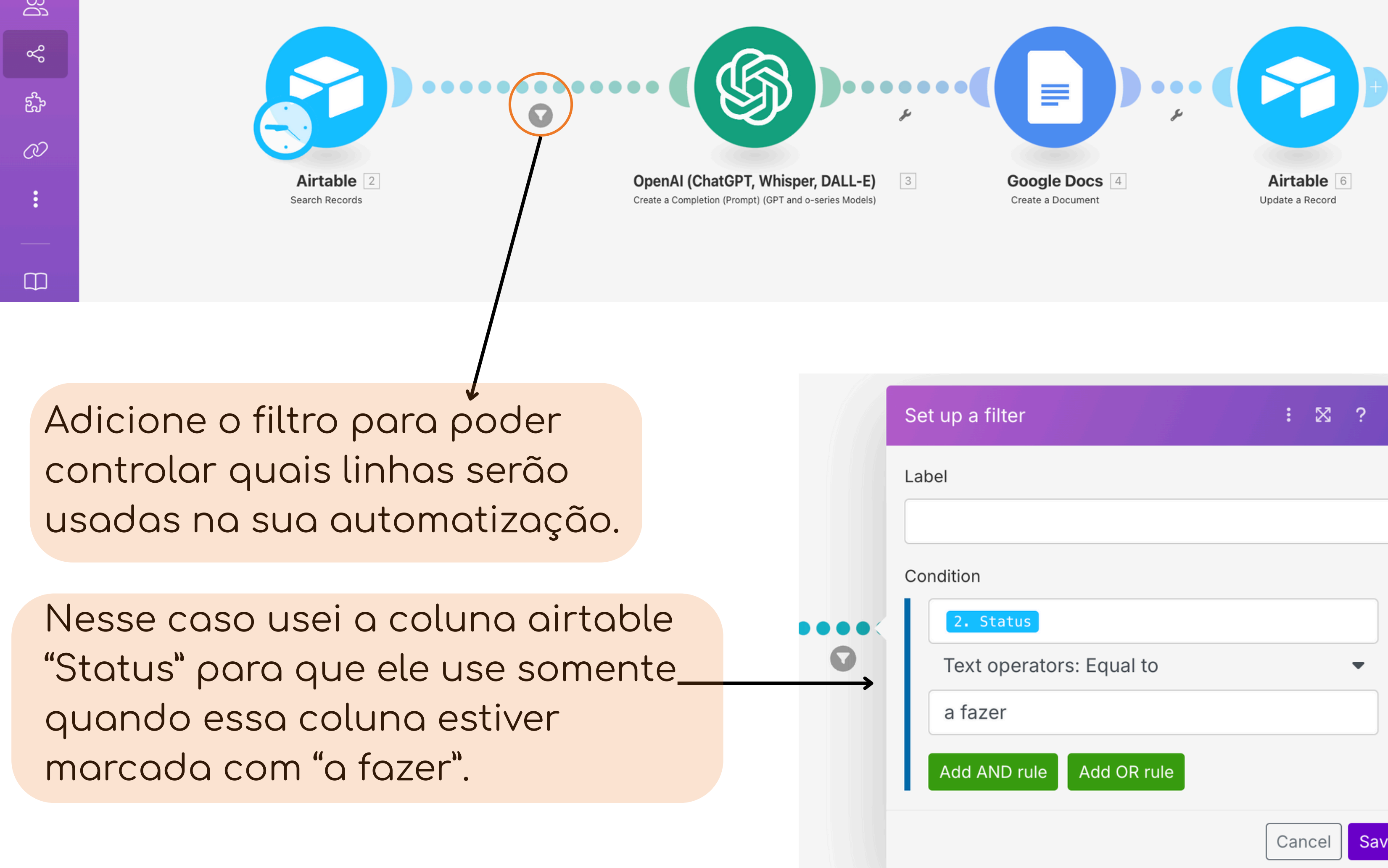

|          |         |        | <br> |      |    |    |   |
|----------|---------|--------|------|------|----|----|---|
| ter      |         |        | :    | X    | ?  | ×  |   |
|          |         |        |      |      |    |    | - |
|          |         |        |      |      |    |    |   |
|          |         |        |      |      |    |    |   |
| atus     |         |        |      |      |    | ×  |   |
| perators | : Equal | to     |      |      | •  |    |   |
| r        |         |        |      |      |    |    |   |
| D rule   | Add OF  | R rule |      |      |    |    | 3 |
|          |         |        | Car  | ncel | Sa | ve |   |
|          |         |        |      |      |    |    |   |

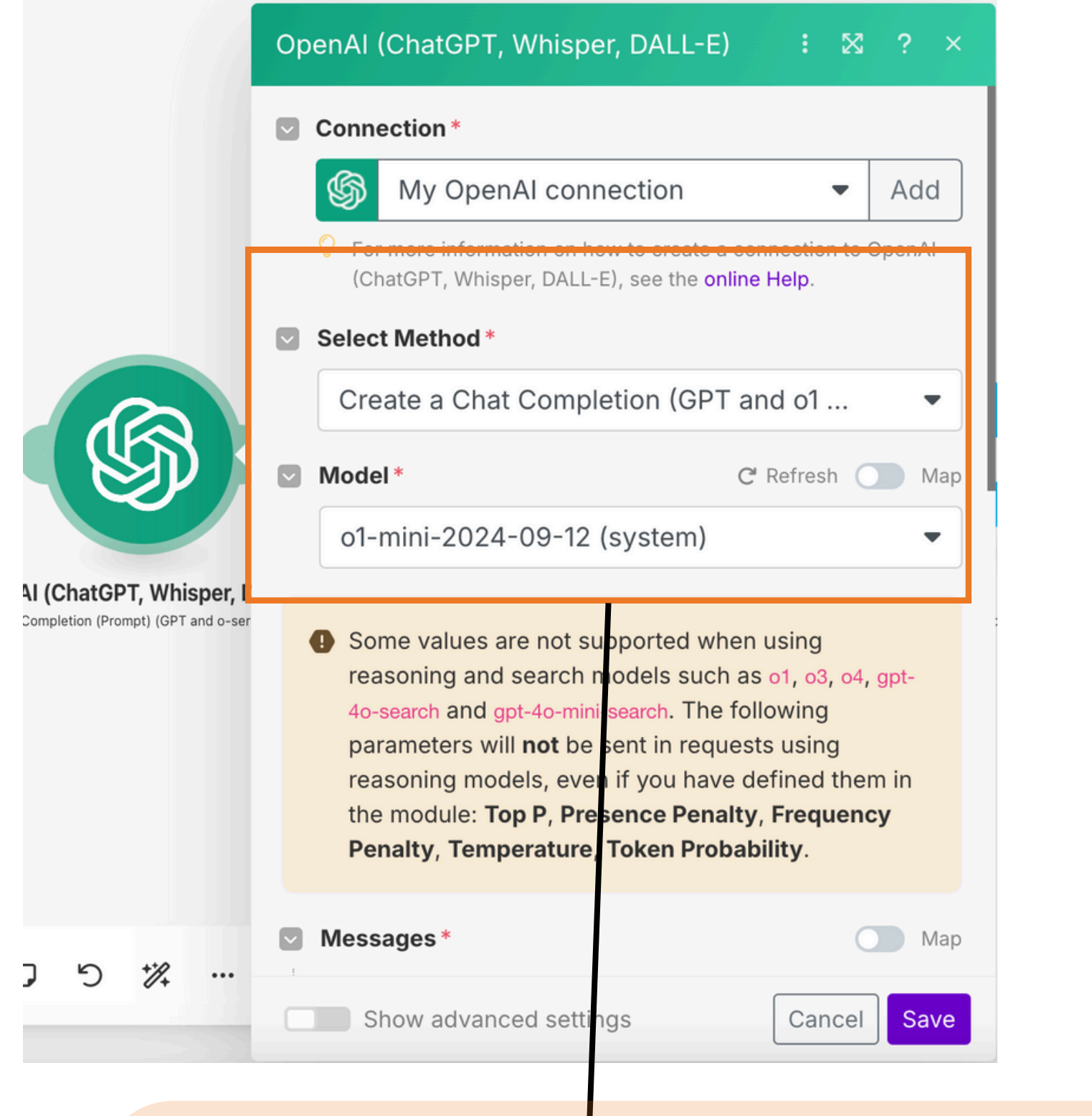

Escolha "Create a Chat completion" como forma de uso do chatgpt nessa automatização. E escolha o modelo que você quer. eu prefiro esse : o1-mini

Escolha "User" e em seguida escreva o seu prompt (ou seja, o seu comando para chatgpt). Essa etiqueta azul é uma variavel, ou seja: eu pedi para o Make usar a informação da coluna airtable "conteúdo".

| Ор | enA | AI (C | ChatGPT, Whisper, DALL-E)                                                                                             | :                                 | ×                      | ?       | ×    |
|----|-----|-------|----------------------------------------------------------------------------------------------------|-----------------------------------|------------------------|---------|------|
|    | Ме  | ssa   | ges*                                                                                                    |                                   | 0                      |         | Vlap |
|    | ~   | Me    | ssage 1                                                                                                    |                                   |                        | ::      | ×    |
|    |     |       | Role*                                                                                                    |                                   | 0                      |         | Иар  |
|    |     |       | User                                                                                                    |                                   |                        |         | •    |
|    |     |       | Text Content                                                                                                    |                                   |                        |         |      |
|    |     |       | Faça um post instagram co<br>seguintes, faça um post cu<br>ideia de storytelling et uma<br>imagem : 2. Conteúdo / tar | om as<br>irto, c<br>ideia<br>refa | ideia<br>:om u<br>a de | s<br>ma | 1    |
|    |     |       | Text content of the message on be<br>Role.                                                                            | ehalf of                          | the se                 | lect    | ed   |
|    | + / | Add I | message                                                                                                    |                                   |                        |         |      |
|    | Õ   | For e | examples, see the OpenAl Prompt exam                                                                                  | nples.                            |                        |         |      |
| ~  | Ma  | x Co  | ompletion Tokens                                                                                                    |                                   |                        |         |      |
|    | 2   | 048   | 3                                                                                                    |                                   |                        |         |      |
|    | Ô   | Maxi  | mum number of tokens to use it the co                                                                                 | ompleti                           | on (out                | put)    | . If |
|    |     | Sho   | ow advanced settings                                                                                                  | Car                               | ncel                   | Sa      | ive  |

Open

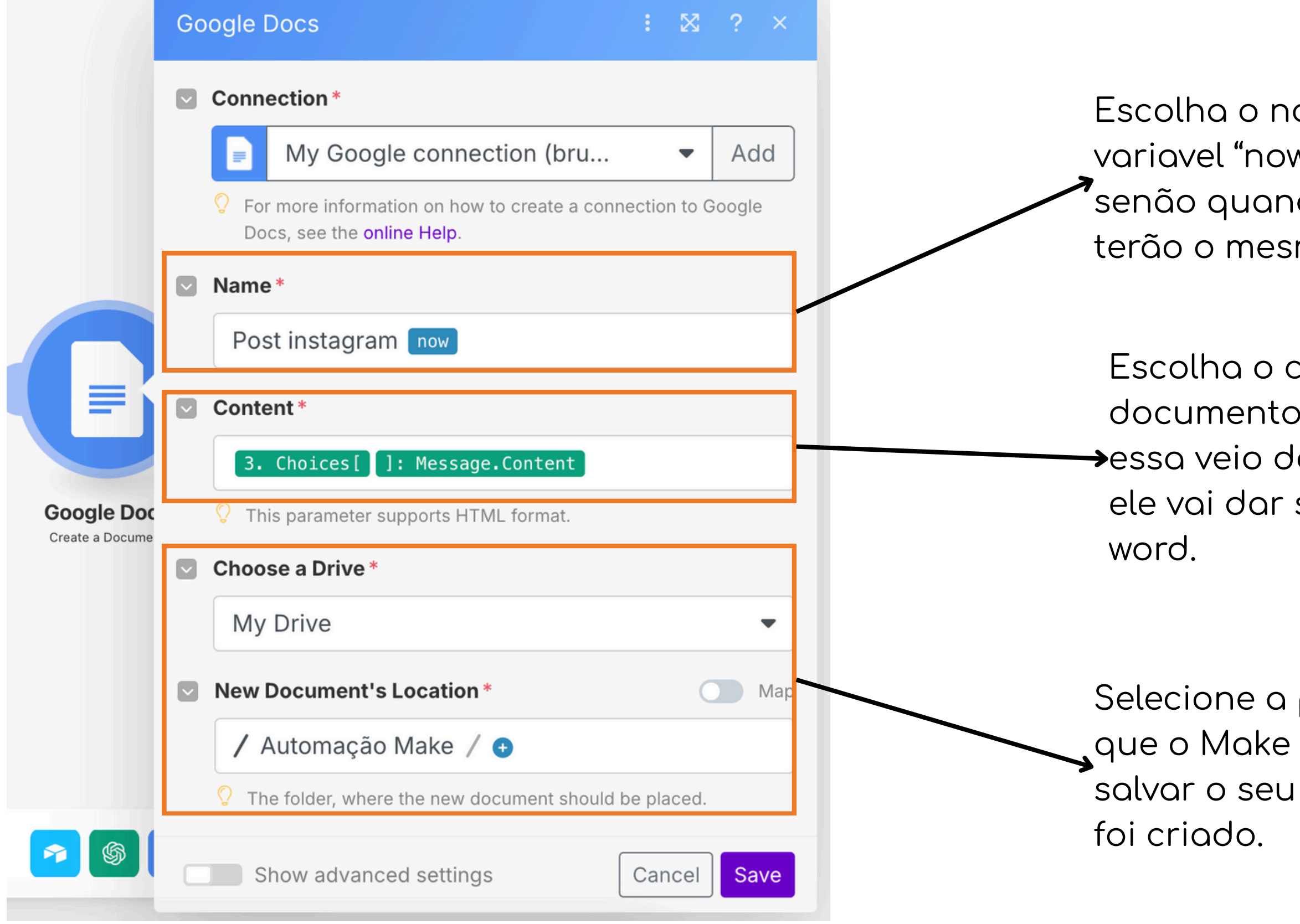

Escolha o nome do seu documento. Eu usei uma variavel "now" para que ele adicione a data do dia, senão quando tiver 40 documentos criados, todos terão o mesmo nome e será dificil se achar.

Escolha o conteúdo para o corpo do documento. Mais uma vez usei uma varíavel, →essa veio do chatgpt. Ou seja, a resposta que ele vai dar será adicionada no documento

Selecione a pasta do seu Drive que o Make deve usar para salvar o seu documento que Esse ID aqui, é para que o Make entenda que ele deve preencher a mesma linha que foi usada no primeiro modulo desse cenário.

Nesse último módulo, adicione novamente airtable. Mas preencha somente a coluna que você deseja que ele use para salvar o link do seu documento.

Nesse caso, usei uma variável vinda do módulo documento, para que ele use o link do documento criado.

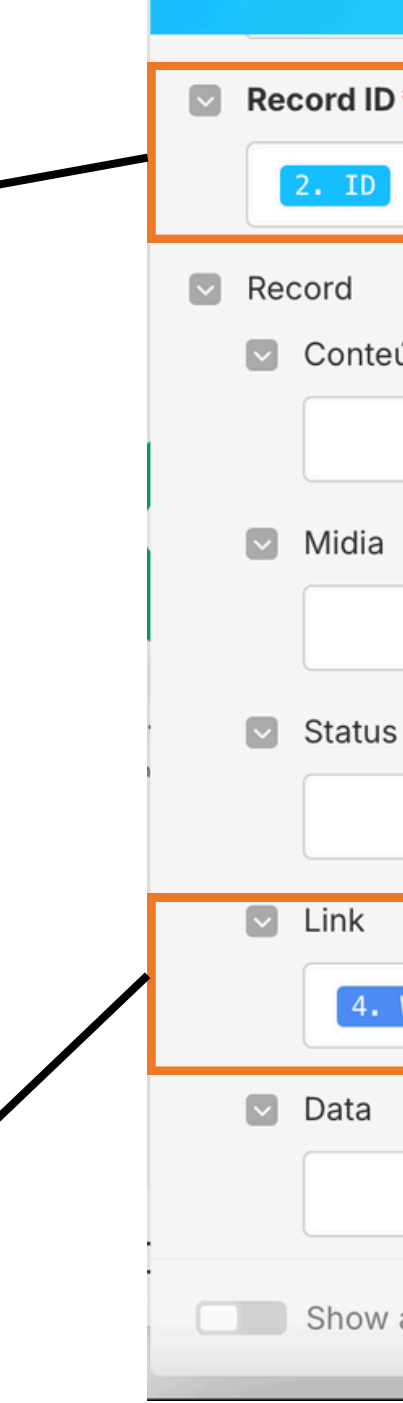

Airtable

|                     | : 🛛 🕯  | ? ×   |
|---------------------|--------|-------|
| D*                  |        |       |
|                     |        |       |
| 1                   | Sea    | rch   |
|                     |        |       |
| eúdo / tarefa       |        |       |
|                     |        |       |
| _                   |        |       |
| а                   |        | ) Map |
|                     |        |       |
| ls                  |        | Мар   |
|                     |        |       |
|                     |        |       |
|                     |        |       |
| . Web View Link     |        |       |
|                     |        |       |
|                     |        |       |
|                     |        |       |
| w advanced settings | Cancel | Save  |
|                     |        |       |

## Aula 2

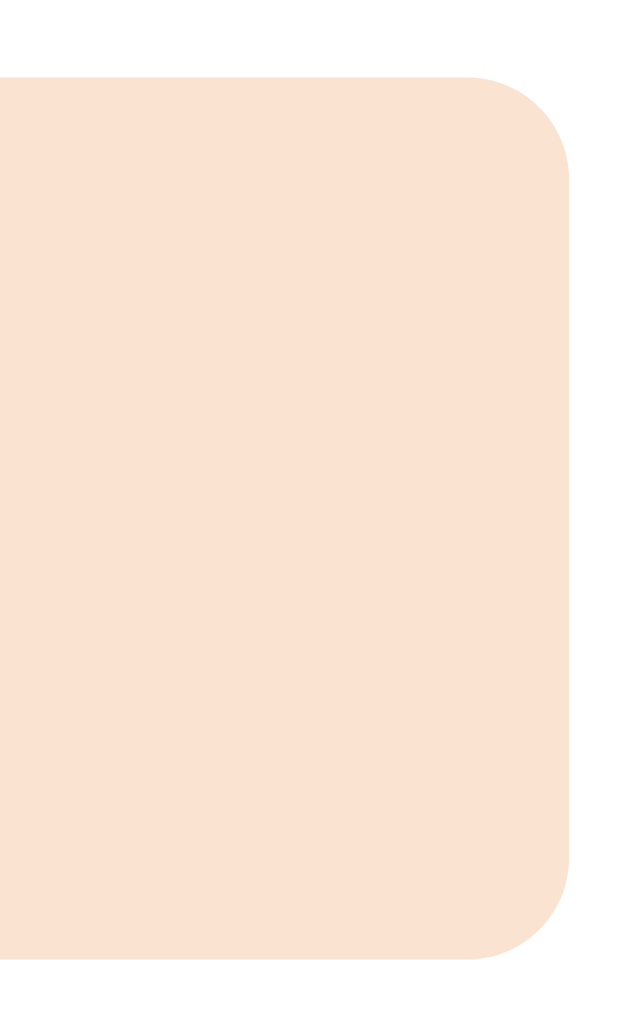

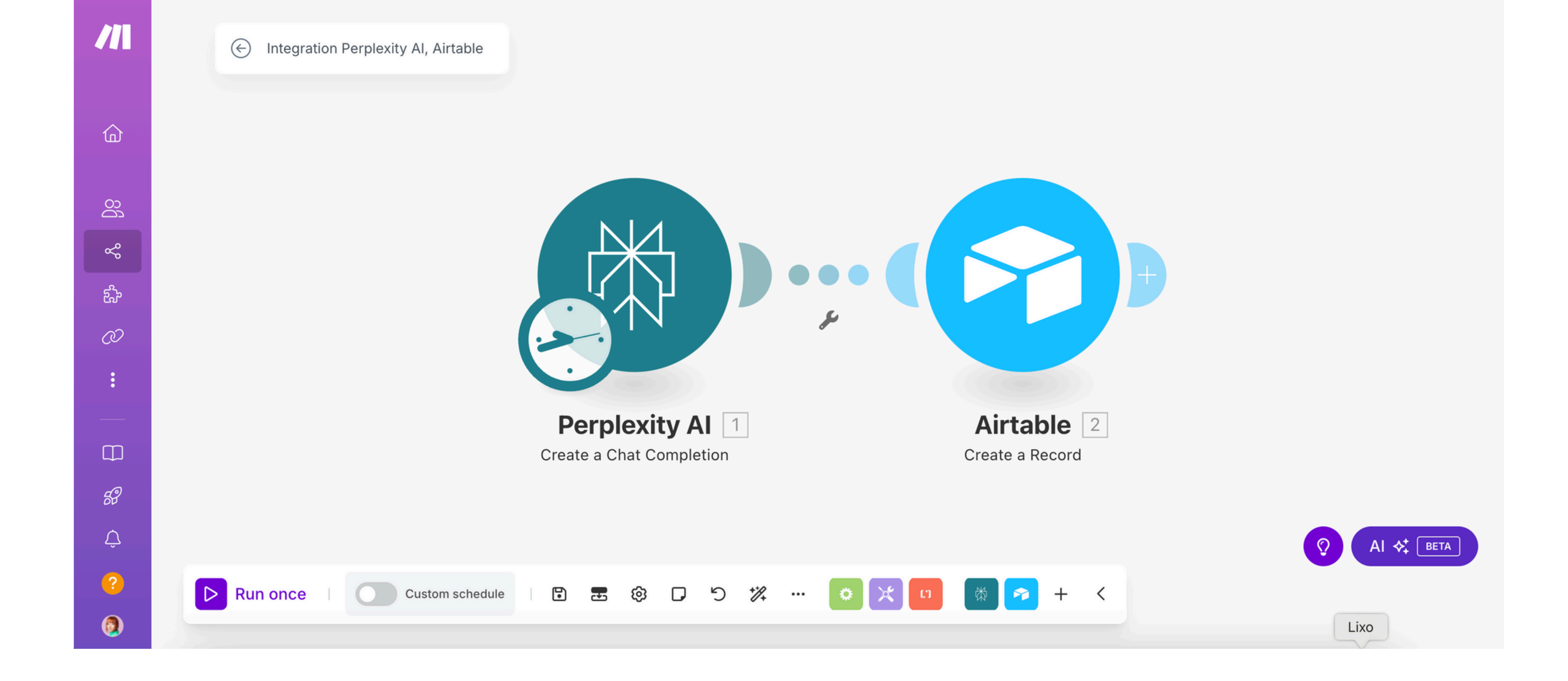

Nessa aula vamos usar o módulo Perplexity para fazer buscas na internet de tendencias do momento. Depois vamos adicionar a ideia de conteúdo na nossa lista Airtable.

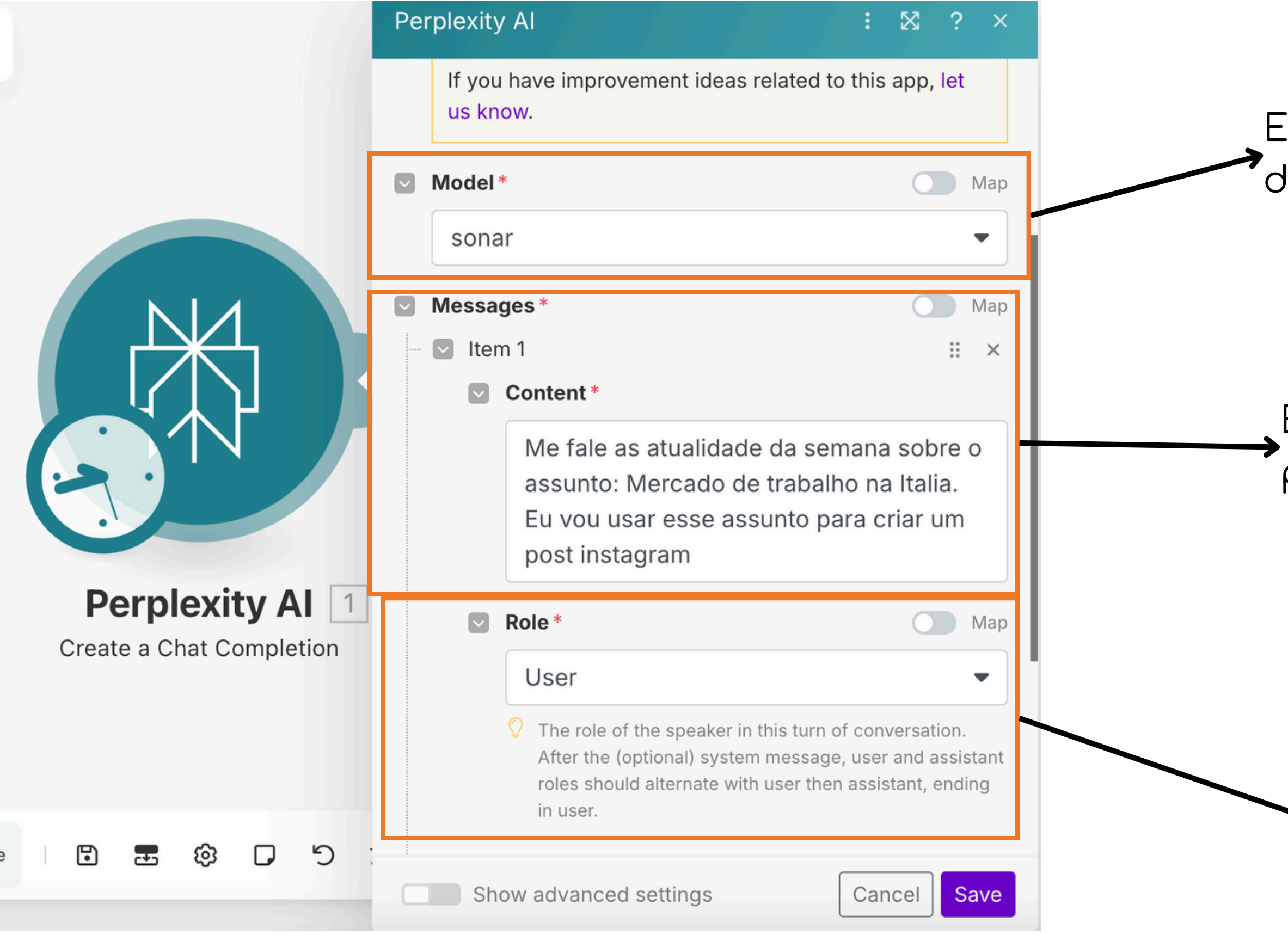

Escolha o modelo de IA que você deseja usar. Eu prefiro o Sonar.

Escreva seu prompt (seu comando para a inteligência artificial).

→Escolha o modo "user"

| able : 🖾 ? ×                                                                                 |                 | Airtable                                                                |
|----------------------------------------------------------------------------------------------|-----------------|-------------------------------------------------------------------------|
| Connection *                                                                                 |                 | Midia                                                                   |
| My Airtable OAuth connecti Add                                                               |                 | Make                                                                    |
| For more information on how to create a connection to Airtable, see the <b>online Help</b> . |                 | Status                                                                  |
| Base *                                                                                       |                 | a fazer                                                                 |
| Espaço Bruna 💌                                                                               |                 | Link                                                                    |
| Table* C' Refresh                                                                            |                 |                                                                         |
| Criação de conteúdo 🔹                                                                        |                 | Data                                                                    |
| Record                                                                                       |                 | Time The State (Deris                                                   |
| Conteúdo / tarefa                                                                            | Airtable 2      | <ul> <li>For more information about su</li> <li>online Help.</li> </ul> |
| 1. Choices[]: Message.Content                                                                | Create a Record | Enviado para validação                                                  |
| Midia Map                                                                                    |                 | 🔘 Yes 🔘 No 🔹 Empty                                                      |
| Make                                                                                         |                 | Select                                                                  |
| Status Map                                                                                   |                 |                                                                         |
| Show advanced settings Cancel Save                                                           |                 | Chow advanced acttings                                                  |

Escolha a coluna airtable que você deseja preencher com a resposta do Perplexity. Use a variável vinda do módulo anterior. Preencha outras colunas que você deseje preencher automaticamente. Aqui, eu usei a coluna **Midia**, para adicionar uma etiqueta "Make", só pra eu saber que essa linha foi adicionada através de uma automatização. E usei a coluna **Status** para colocar "a fazer" nessas linhas.

## Aula 3

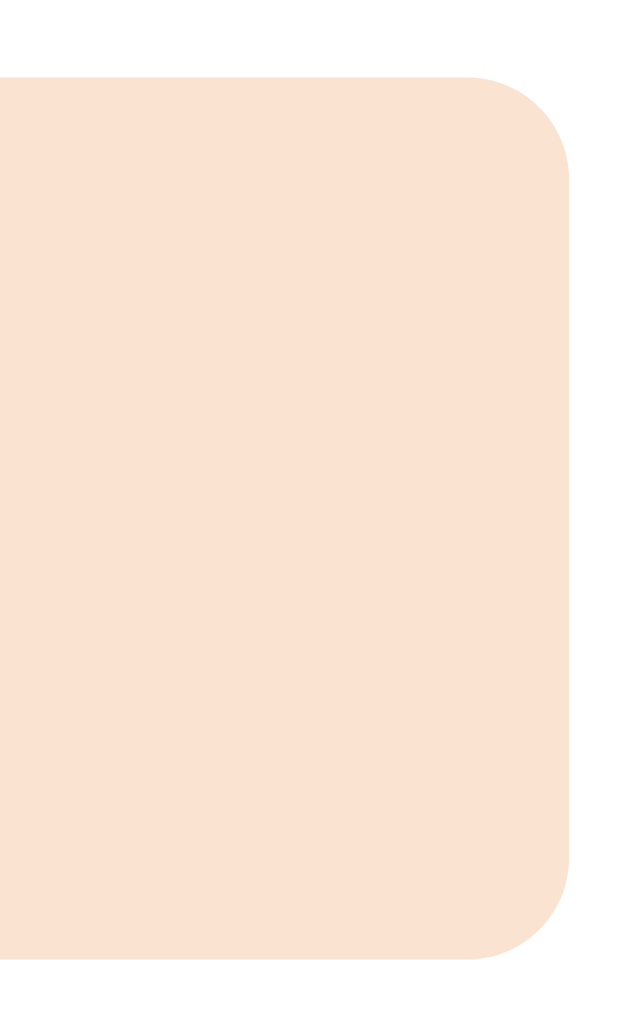

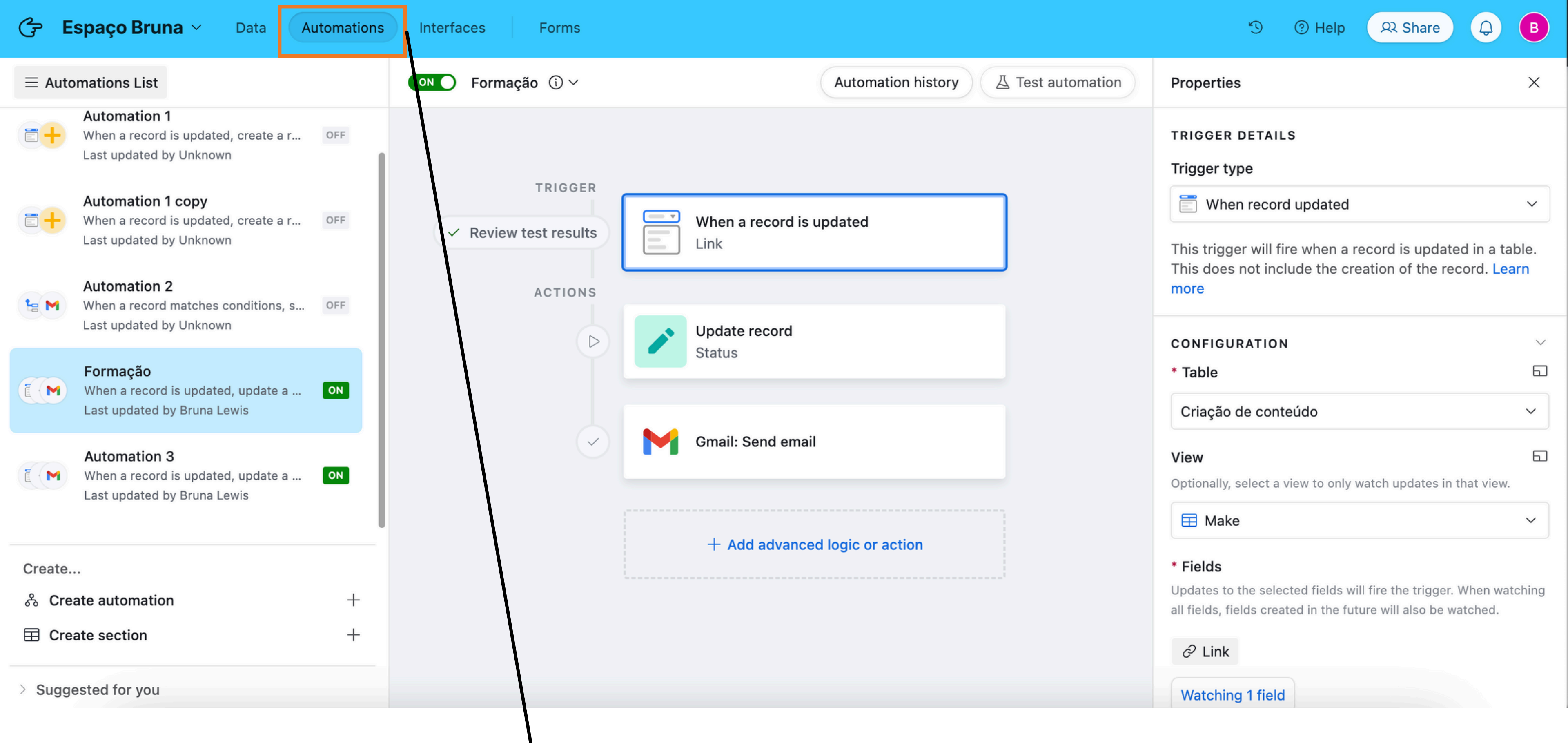

Nessa aula aprendemos sobre as automatização do app Airtable. Clique no botão "automatizações" para entrar nessa dashboard.

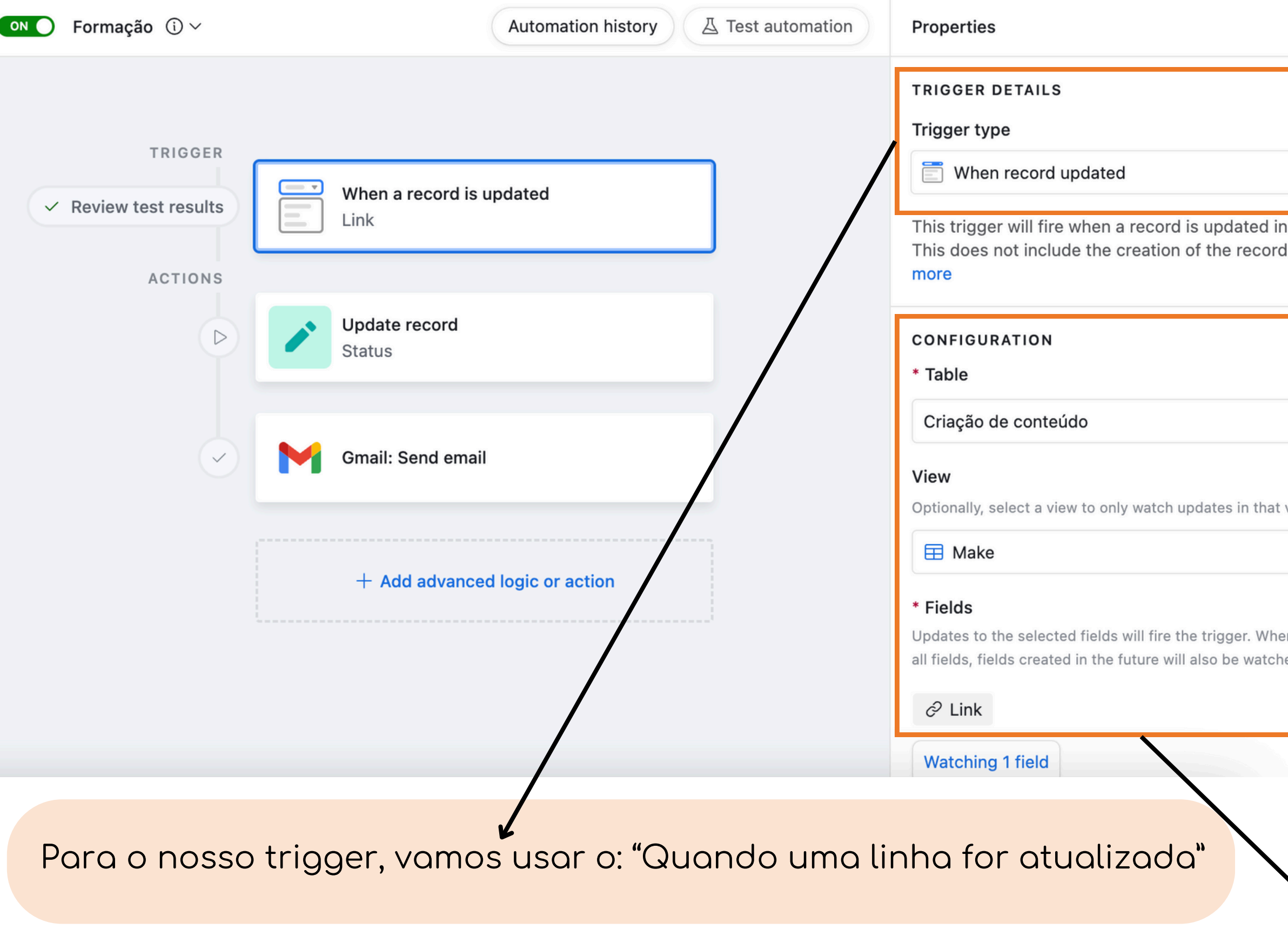

Escolha qual campo você quer que seja usado para desencadear essa automatização. Aqui eu escolhi a coluna "link". Ou seja, quando um link for adicionado nesse campo, essa automatização vai começar a funcionar.

| ×                                   |  |
|-------------------------------------|--|
|                                     |  |
| ~                                   |  |
| n a table.<br>d. <mark>Learn</mark> |  |
| ~                                   |  |
| 60                                  |  |
| ~                                   |  |
| 60                                  |  |
| view.                               |  |
| ~                                   |  |
| en watching<br>ned.                 |  |
|                                     |  |
|                                     |  |

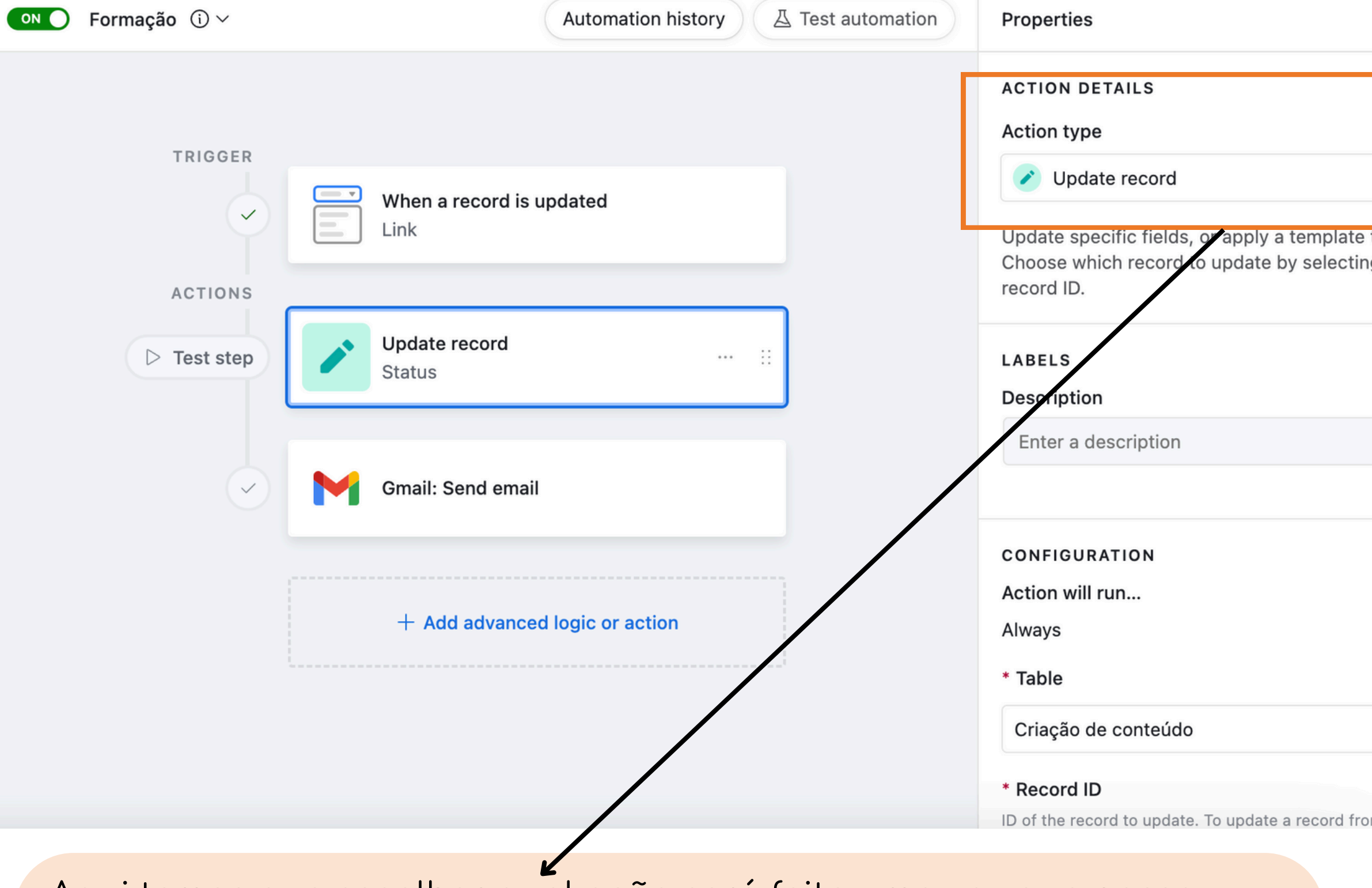

Aqui temos que escolher qual ação será feita uma vez que nosso trigger anterior for acionado. Eu escolhi "atualizar um campo"

> Eu pedi para a atualização ser: a coluna "Status" passar a ser "Em processo". Ou seja, na nossa automatização da aula 1, ele vai usar linhas que o status sejam "a fazer". então uma vez que a linha for usada na automatização do make, ela não será usada de novo.

X

| ~           |                                                                                                 |                                                        |
|-------------|-------------------------------------------------------------------------------------------------|--------------------------------------------------------|
| a record.   | Properties                                                                                      | ×                                                      |
| s table and | * Table                                                                                         | 6                                                      |
|             | Criação de conteúdo                                                                             | ~                                                      |
| ~           | * <b>Record ID</b><br>ID of the record to update. To upda<br>step, use the + menu to choose the | te a record from a previous<br>step and its Record ID. |
|             | Airtable record ID                                                                              | <b>=</b>                                               |
|             | * Fields                                                                                        |                                                        |
| ~           | ⊙ Status                                                                                        |                                                        |
|             | Em processo                                                                                     | \$ <del>`</del>                                        |
| 5           | + Choose field                                                                                  | /                                                      |
| ~           | TEST STEP                                                                                       | ~                                                      |
|             | Test this action to confirm its o<br>The data from this test can be                             | configuration is correct.<br>used in later steps.      |
| previous    | Generate a preview                                                                              | Run as configured                                      |
|             | Generate                                                                                        | a preview                                              |

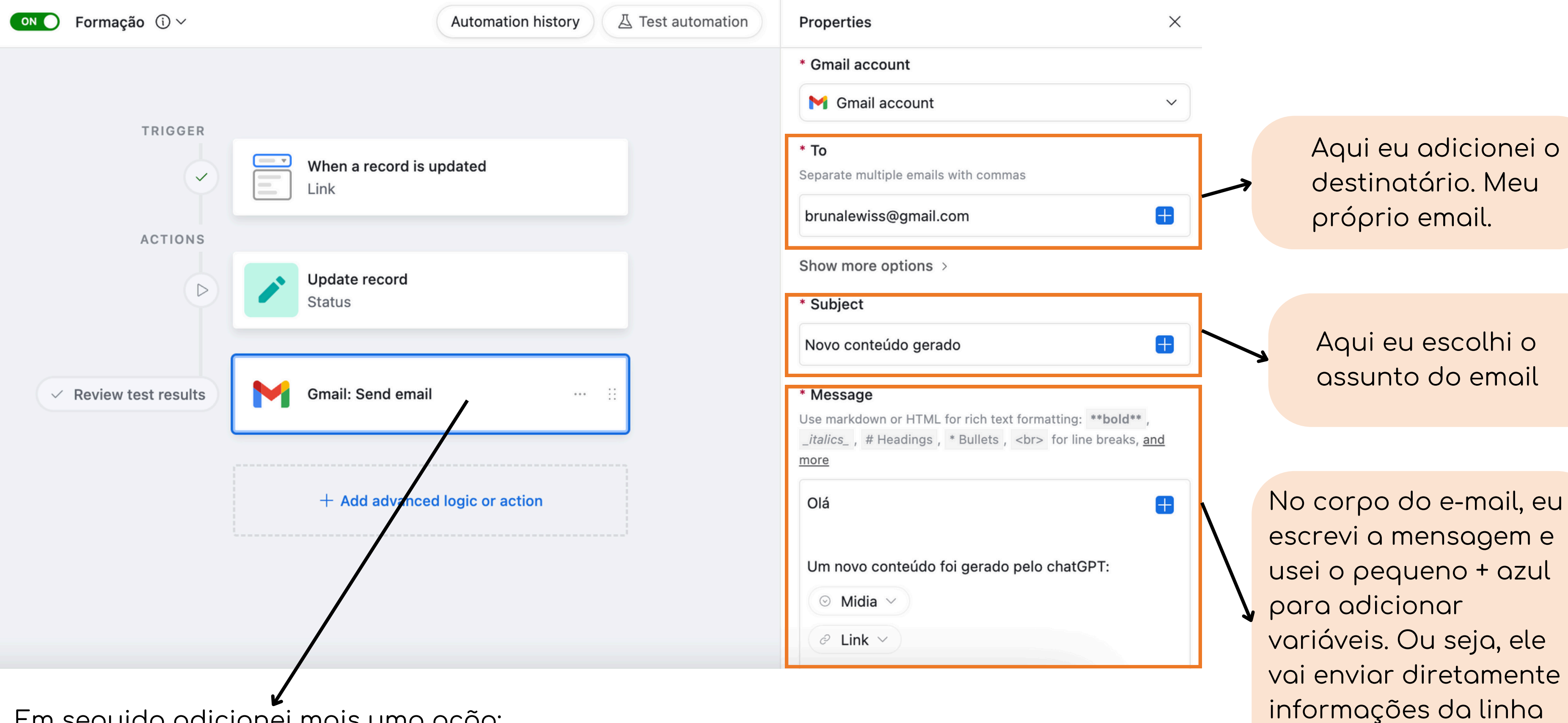

que foi criada.

Em seguida adicionei mais uma ação: enviar um email. Eu quero que ele me avise por email quando um conteúdo for gerado pelo Make.